## PDFCreator PDF-Creator Datei Speichern und Drucken gleichzeitig: Version: 0.9.5 Sprache: Deutsch **Download** PDFCreator: Downloadzahl: 1149677 http://www.chip.de/downloads/PDFCreator\_13009777.html Autor: Chinery, Heindörfer Betriebssystem: Win 98 Win NT 4.0 Win 2000 Win Me Win 95 Win XP Windows Vi 🔂 PDFCreator - PDF Druckmonito Installieren Drucker Dokument Ansicht Sprach Drucker anhalten F2 t Windows Vista über Start/PDFCreator aufrufen. Einstellungen Strout Dateigröße: 15.2 MByte Protokollieren F3 Kategorie: Office-Protokolldatei Strg+L Programme Drucker/Einstellungen aufrufen Softwareart: Freeware Schließen Kaufpreis: <u>a</u> × Erster Eindruck: 💽 Programm \$ Automatisches Speichern. Ein individueller Da Bestehende Dateien werden überschrieben. Links Speichern wechseln Algemeine Einstellunger Aufgenommen: 24.12.2007 S Ghostscript 3% 1 Dokument Benutze **Automatisches Speichern** Format für aut PDF sches Sp Automatisches Speichern • Download jetzt bewerten Verzeichnisse aktivieren T Aktionen Drucken Dateiformat wählen Formate und Einstellun 😭 <u>PDF</u> 📸 <u>PNG</u> Nach dem auto DIPEG Speichernamen und Ort Nach dem automatischen S festlegen Alle Einstellur zurücksetzen unten rechts auf Speichern N Ein: 8 × Programm \$ Drucken nach dem Speichern æ Allgemeine Einstellungen Links auf Drucken wechseln g Ghostscript Dokument Drucken nach dem Speichern Speichern Automatisches Speichern Drucken nach dem Speichern -Verzeichnisse aktivieren R Aktionen Drucken 🐐 Programm-Schriftart 🗖 Verstecke den Verarbeitungso Drucker wählen Formate Lange Kante (Standard) 1 PDF 1 PNG unten rechts auf Speichern klicken JPEG 🚡 <u>ВМР</u> The PCX Abbrechen Speichern Drucker 8 × Drucker Name PDFCre Eigenschaften.. Status Bereit Im Druckmenue den PDFCreator PDFCreator Тур Ort PDFCreator benutzen. (aus jedem Programm gleich) Kommenta eDoc Printer Ausdruck in Datei Druckbereich Коріє Alle Seiten E<u>x</u>emplare 1 ÷ O Seiten Sortieren 123 C Auswahl Zusätze... Ōffnen Als Standard definier Druckeinstellungen Drucker anhalten ... oder als Standarddrucker über Systemsteuerung/Drucker Freigabe.. Drucker offline verwenden mit der rechten Maustaste als Standard definieren Verknüpfung erstellen Löschen Umbenennen Eigenschaften